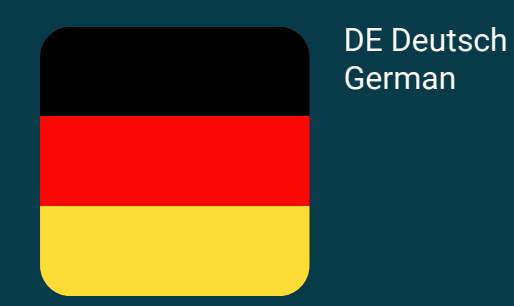

# Willkommen zur Munio Access

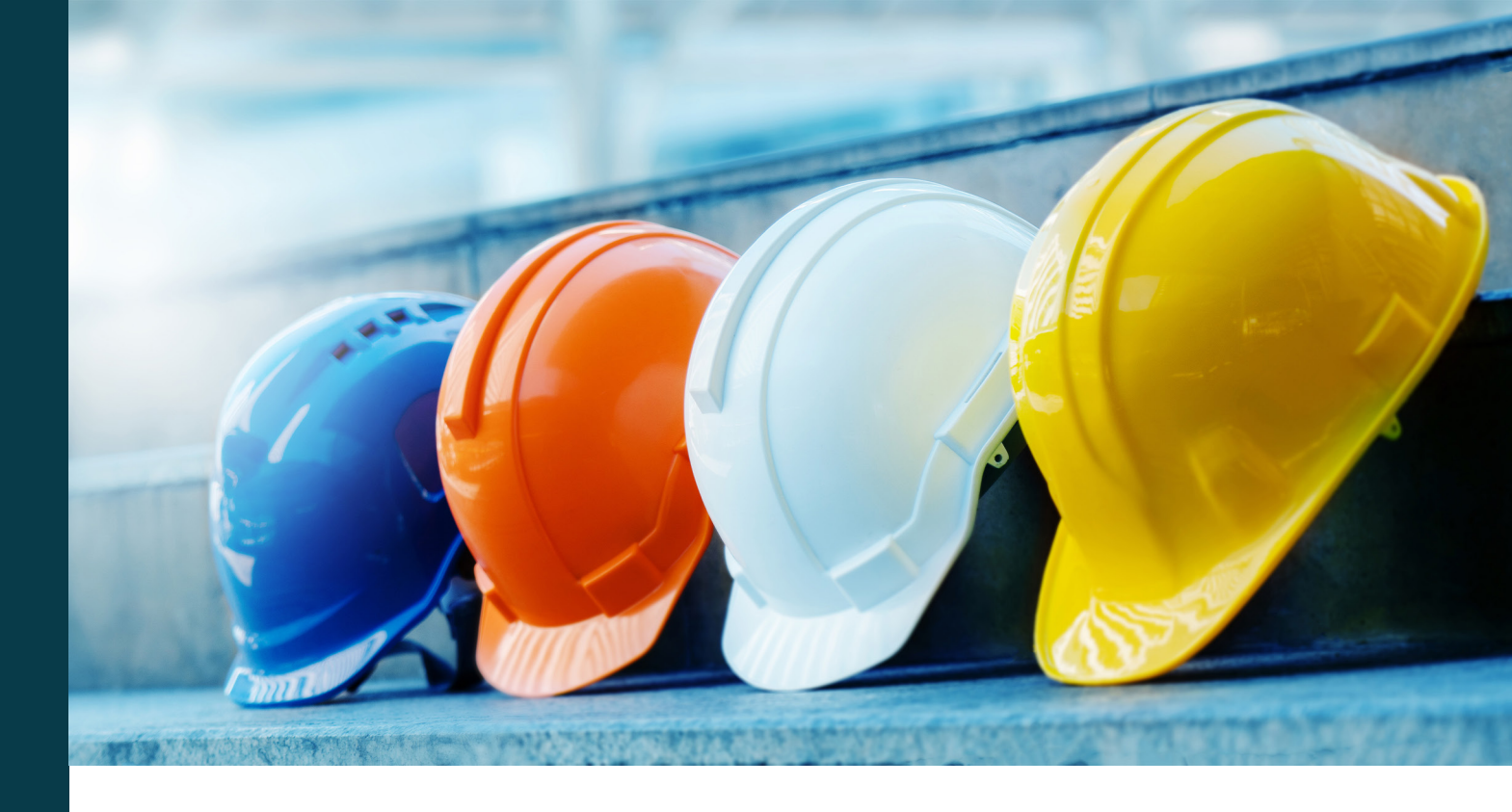

Sie müssen die Einweisung absolvieren, bevor Sie den Standort befahren. Die Einweisung ist rund um die Uhr online verfügbar und Sie sollten Sie der Ankunft durchführen.

#### Haben Sie Fragen? Benötigen Sie Hilfe?

Schreiben Sie eine E-Mail an support@muniolms.com oder rufen Sie an unter +47 33 35 14 20.

#### Möchten Sie wissen, wie wir Ihre Daten schützen und verarbeiten?

Weitere Informationen zum Datenschutz finden Sie <u>hier</u>, oder Sie senden eine E-Mail an privacy@munio.no

### Bevor Sie beginnen

# Stellen Sie sicher, dass Sie Folgendes zur Verfügung haben

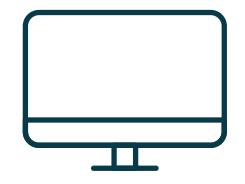

PC, Tablet oder Smartphone.

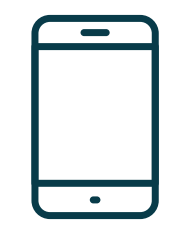

Ihr Mobiltelefon. Sie benötigen es, um Ihr Munio-Konto zu verifizieren.

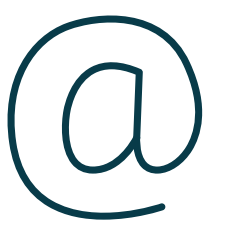

Ihre persönliche E-Mail-Adresse (Privat- oder Arbeits-E-Mail). Damit erhalten Sie Zugriff auf Ihr Konto und Ihre Zertifikate. Außerdem schicken wir Ihnen darüber Kurserinnerungen. Wenn Sie noch keine E-Mail-Adresse haben, können Sie <u>hier</u> kostenlos eine anlegen.

**Wichtig:** Eine Handynummer und eine E-Mail-Adresse können jeweils nur zu einem Benutzerkonto gehören. Sie können nicht die gleiche E-Mail-Adresse oder Handynummer wie jemand anderes verwenden.

Klicken auf Sie den Link

https://munioaccess.com

Sie müssen sich anmelden ODER ein Konto einrichten

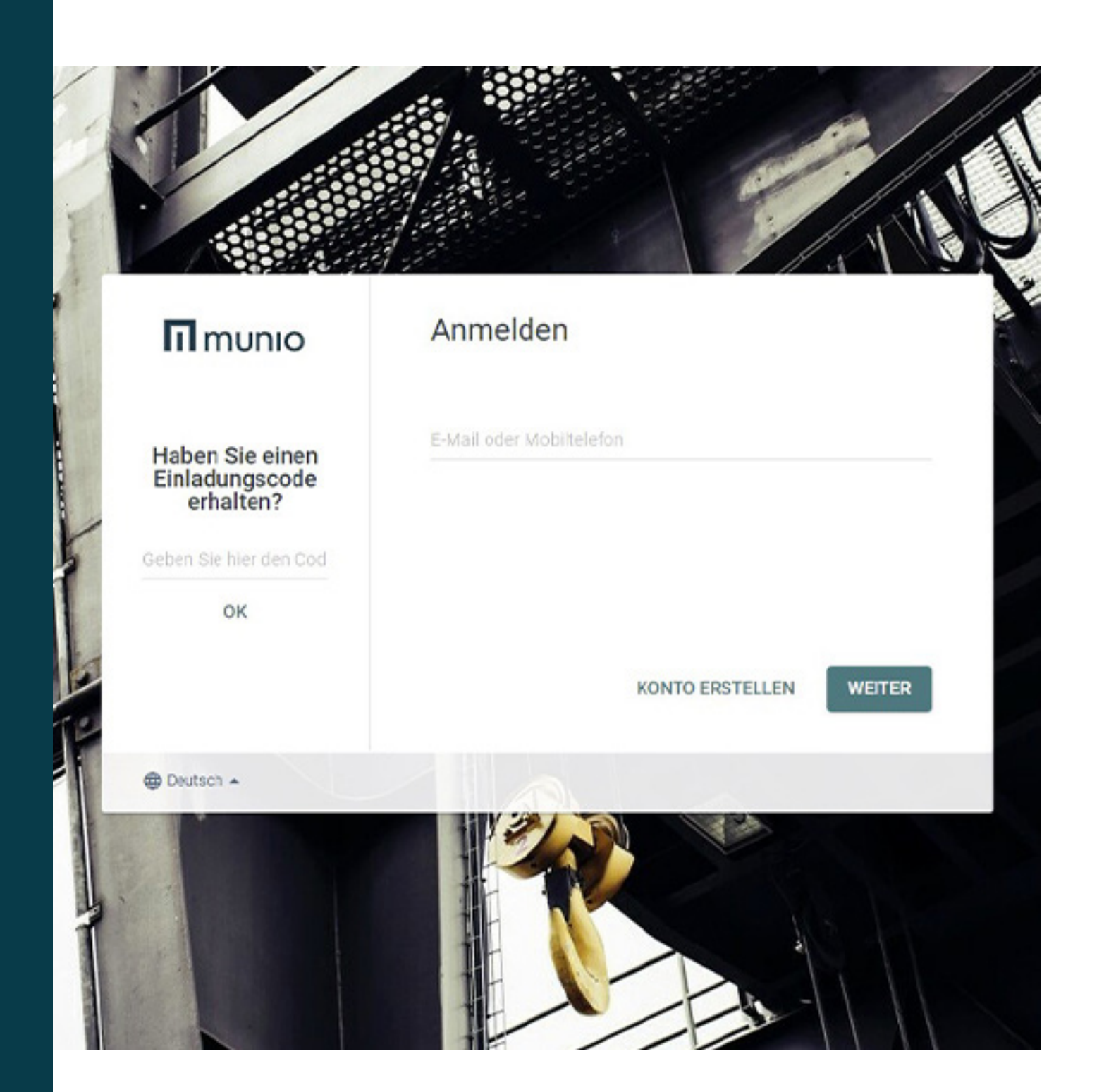

### Anmelden

- 1. Wählen Sie Ihre Sprache aus
- 2. GebenSielhreAnmeldedaten ein (E-Mail-Adresse oder Handynummer)
- 3. Klicken Sie auf WEITER
- 4. Geben Sie Ihr Passwort ein
- 5. Klicken Sie auf Anmelden

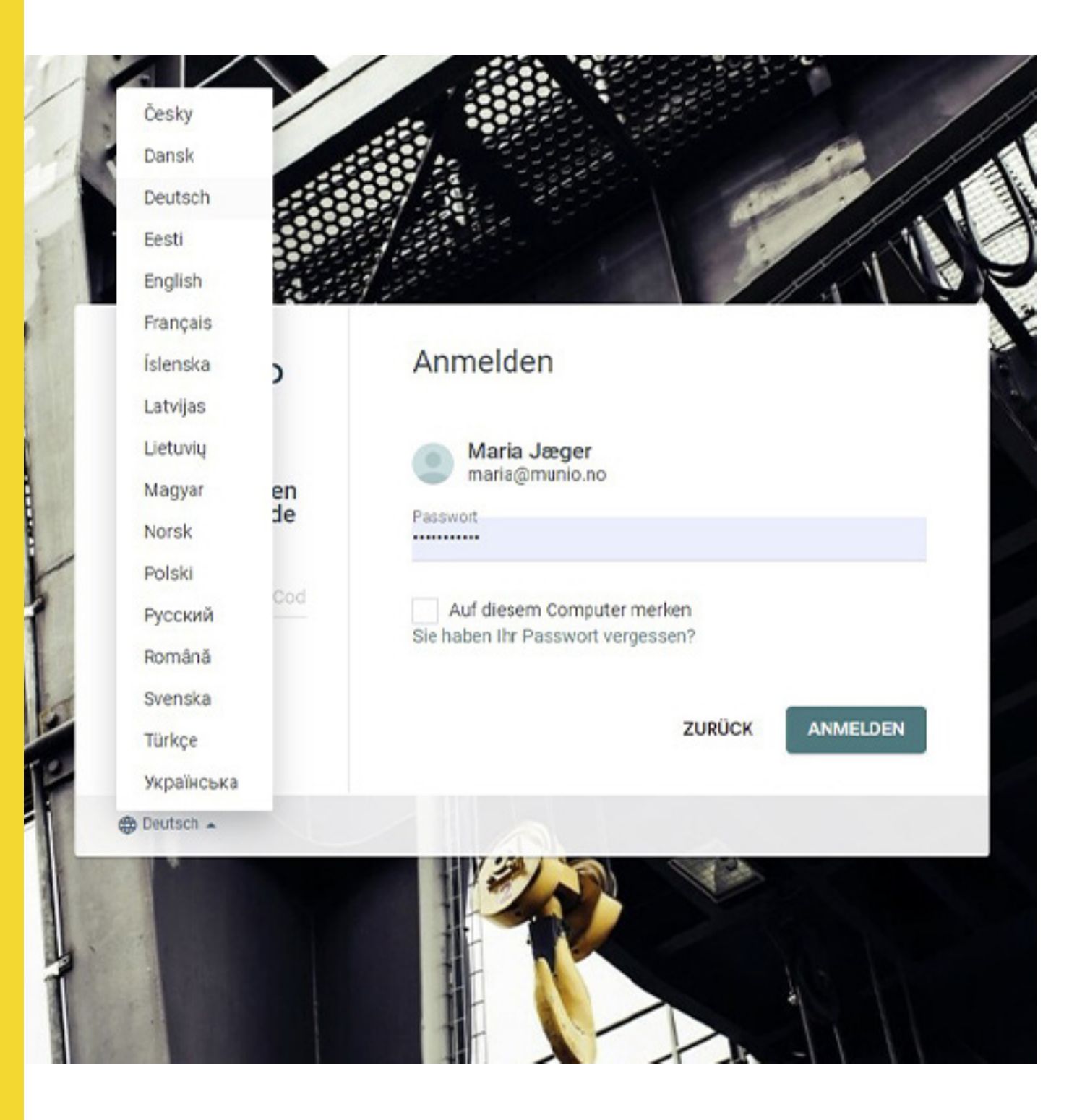

### Konto erstellen

- Geben Sie Ihren Namen und Ihre E-Mail-Adresse ein und vergeben Sie ein sicheres Passwort.
- 2. Wählen Sie das Land, in dem Ihr Arbeitgeber seinen Sitz hat.
- 3. Wählen Sie Ihren Arbeitgeber aus. Geben Sie die ersten drei Buchstaben ein, um die Suche zu starten.
- 4. Bestätigen Sie Ihr Konto.

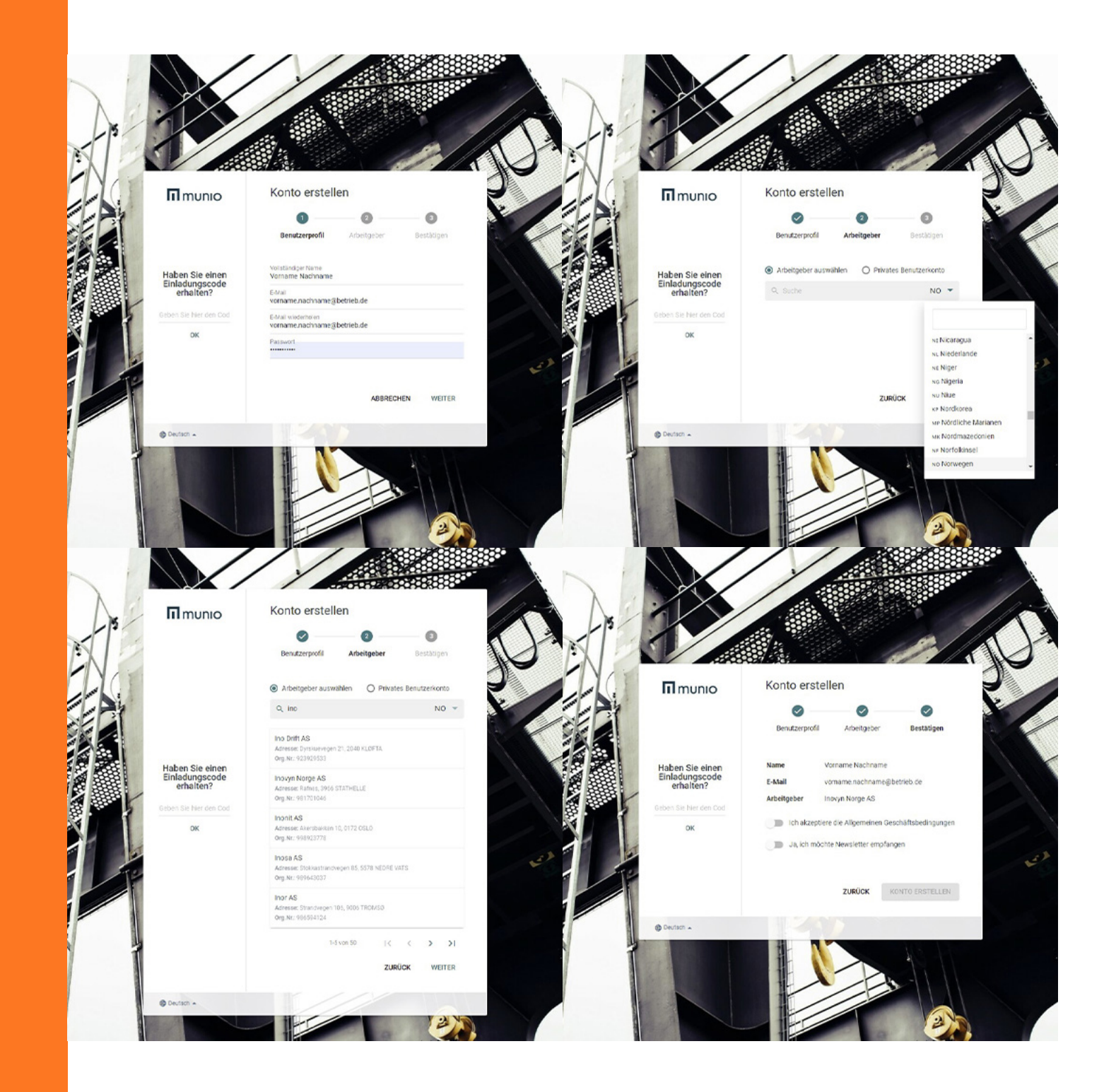

Sie haben nun ein Benutzerkonto angelegt. Hier müssen Sie sich jedes Mal einloggen, wenn Sie einen Kurs verlängern oder einen neuen Kurs belegen müssen. 1

| Details      |                      |  |
|--------------|----------------------|--|
|              | Avatar               |  |
|              | DATEI AUSWÄHLEN      |  |
| Vorname      |                      |  |
| Zuname       |                      |  |
| Geburtsdatum |                      |  |
| Arbeitgeber  |                      |  |
|              | P Arbeitgeber ändern |  |
| Anmelden     |                      |  |
| E-Mail       |                      |  |
| Mobilnummer  |                      |  |
|              |                      |  |

## Wählen Sie

- Munio Access im Menü unter Ihrem Namen
- Der Standort, den Sie besuchen möchten
- Die richtige Zone

# II munio

e

Munio Access Meine Kurse Nachrichten Profil

#### > Munio Access

Ort auswählen

\* >

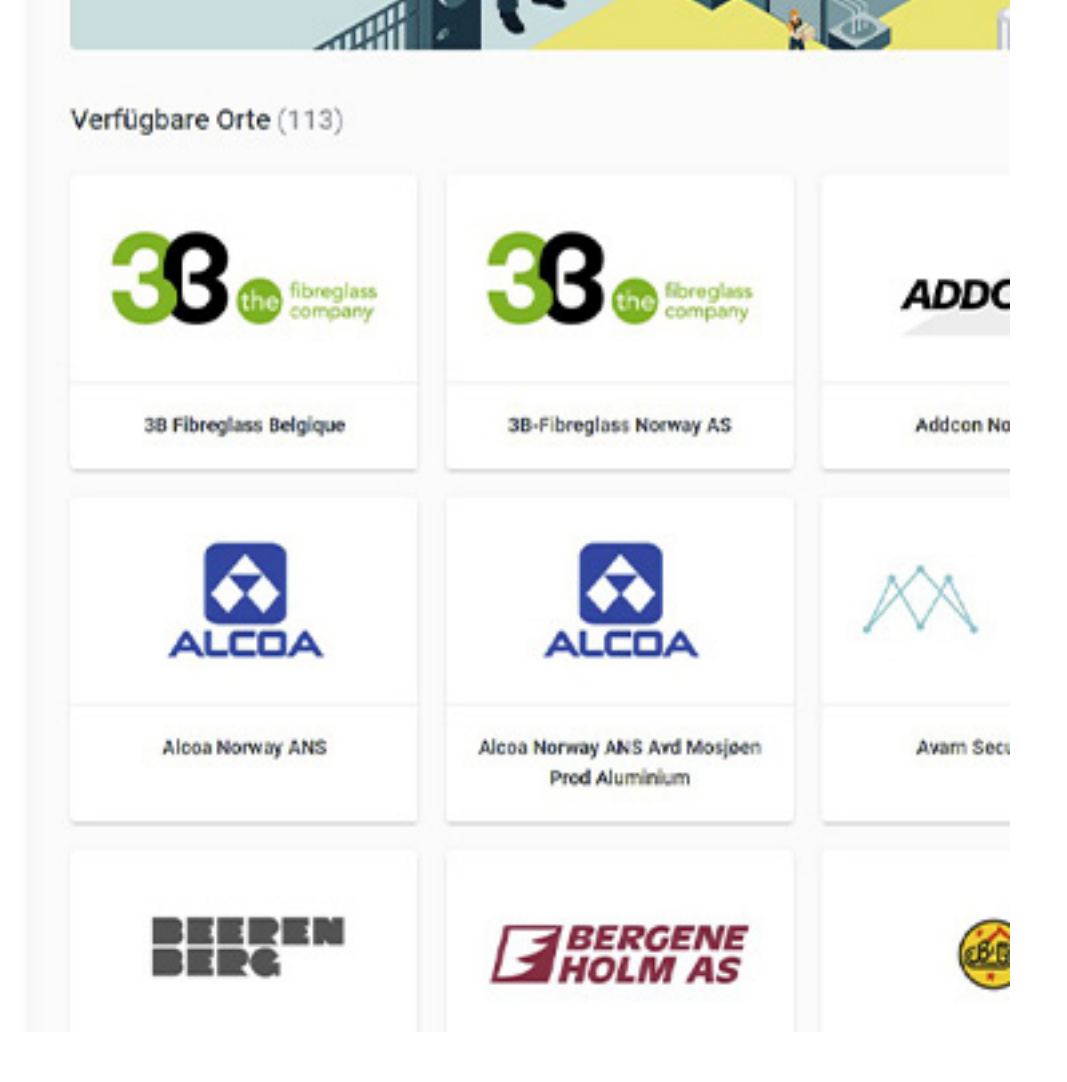

# Alle erforderliche Kurse absolvieren

Denken sie dass sie alle aufgeführten kurse absolvieren und alle anforderungen erfüllen müssen, bevor sie den standort betreten dürfen.

Achtung! Es kann mehr als einen kurs oder eine anforderung geben.

# II munio

### 0

Munio Access Meine Kurse Nachrichten Profil

#### > Munio Access

#### Inovyn Deutschland (Rheinberg)

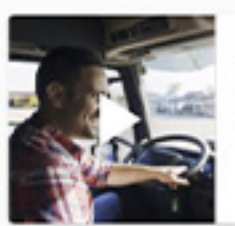

1

#### Inovyn Fahrer SHE Schulung

Diese Schulung enthält alle wichtigen SHE-Informationen, die ein Fahrer vor dem Betreten unserer Standorte kennen muss, wie z. B. die...

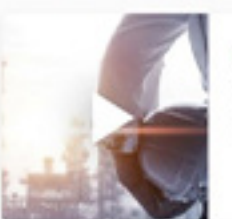

#### Inovyn Rheinberg lokale Informationen

IN0081

IN002

In diesem Modul erhalten Sie u. a. wichtige Informationen zu Notfallplänen und zur Sicherheit in der Rheinberg-Anlage. Wenn Sie diese...

Contact Support

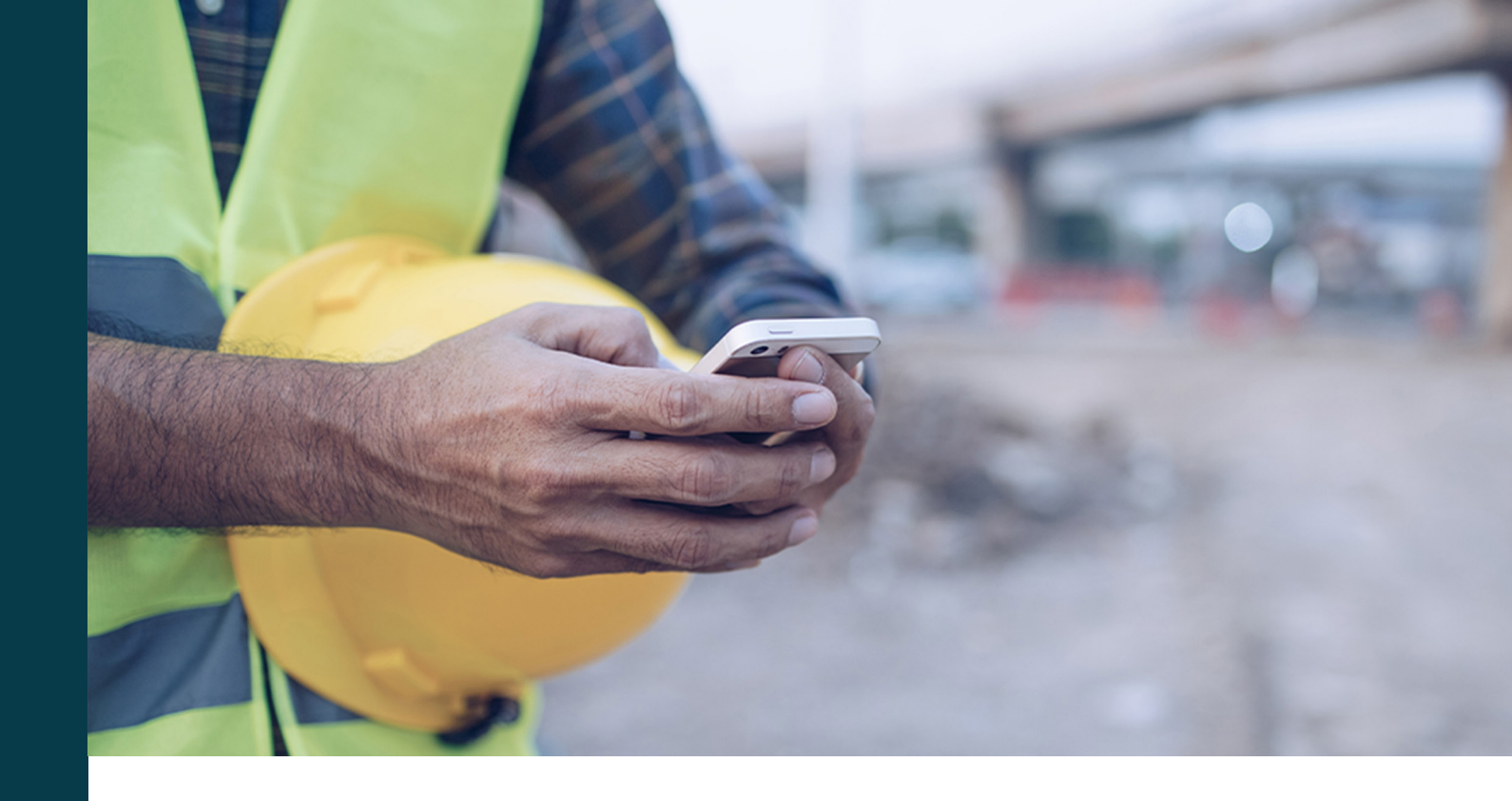

# Handynummer überprüfen

Wenn Sie zum ersten Mal einen der Kurse starten, fordern wir Sie auf, Ihre Handynummer zu verifizieren. Sie erhalten dann einen Code per SMS.

**Wichtig:** Eine Handynummer und eine E-Mail-Adresse können jeweils nur zu einem Benutzerkonto gehören. Sie können nicht die gleiche E-Mail-Adresse oder Handynummer wie jemand anderes verwenden.

Sie haben eine neue Nummer? Oder in Ihrem Profil ist eine falsche Nummer eingetragen? Melden Sie sich an und ändern Sie die Nummer im Benutzerprofil. A > Maria Jæger > Munio Access

#### **INOVYN Norge AS**

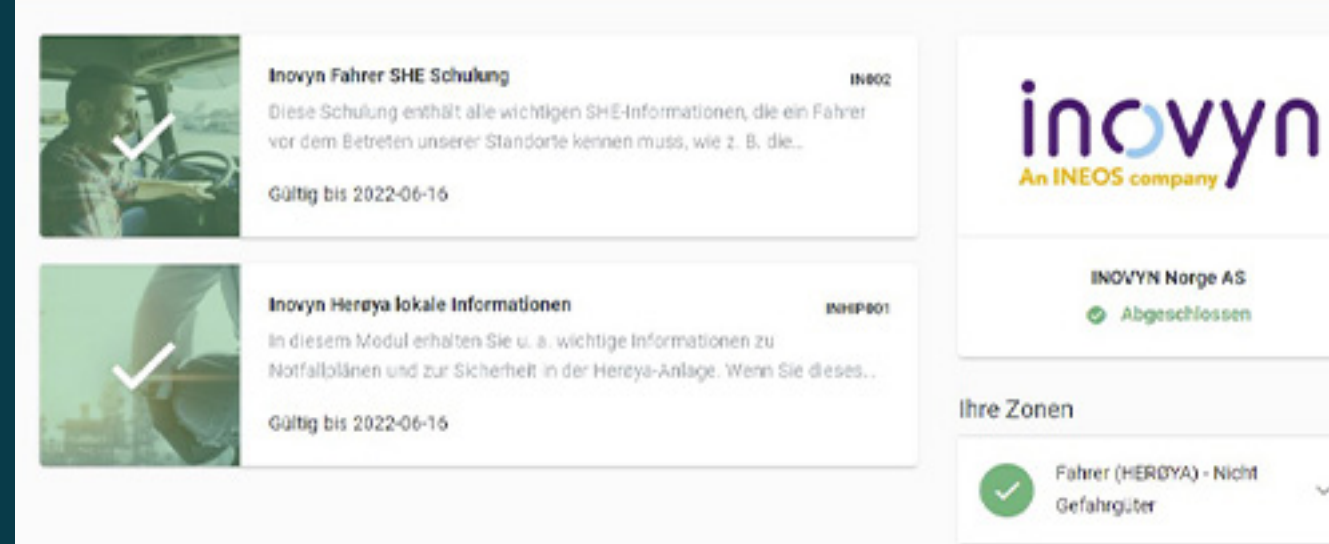

Abgeschlossene Kurse und Zonen

**EINSCHREIBEN** 

~

Wenn Sie einen Kurs abgeschlossen haben, wird ein Häkchen auf dem Kursbild angezeigt.

Wenn Sie für die Zone freigeschaltet wurden, sehen Sie ein grünes Häkchen neben dem Zonennamen.

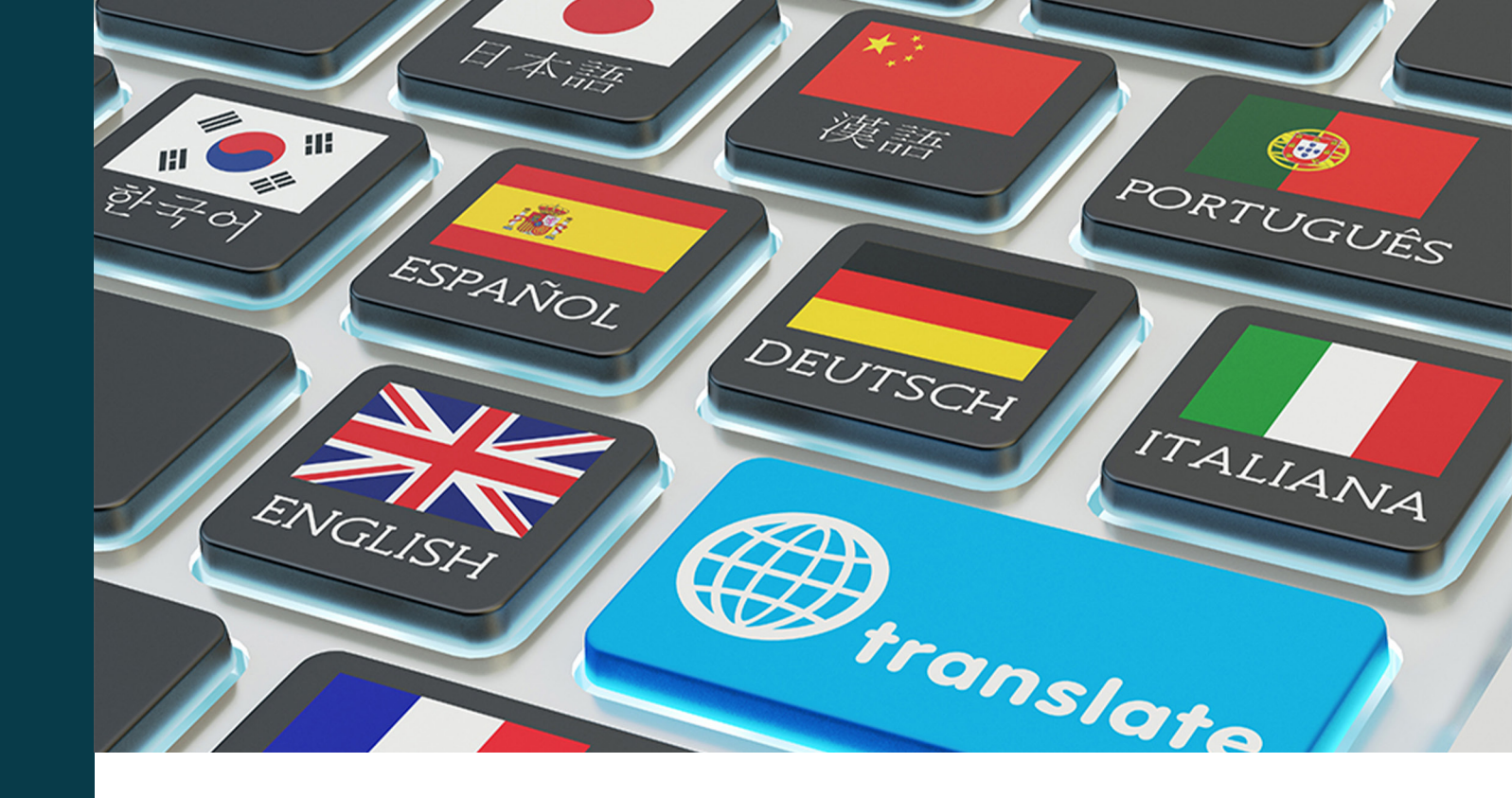

Munio Access ist in 6 Sprachen verfügbar

> Die Anzahl der verfügbaren Sprachen für andere Anforderungen wie z.B. lokale Informationen kann von Standort zu Standort variieren.

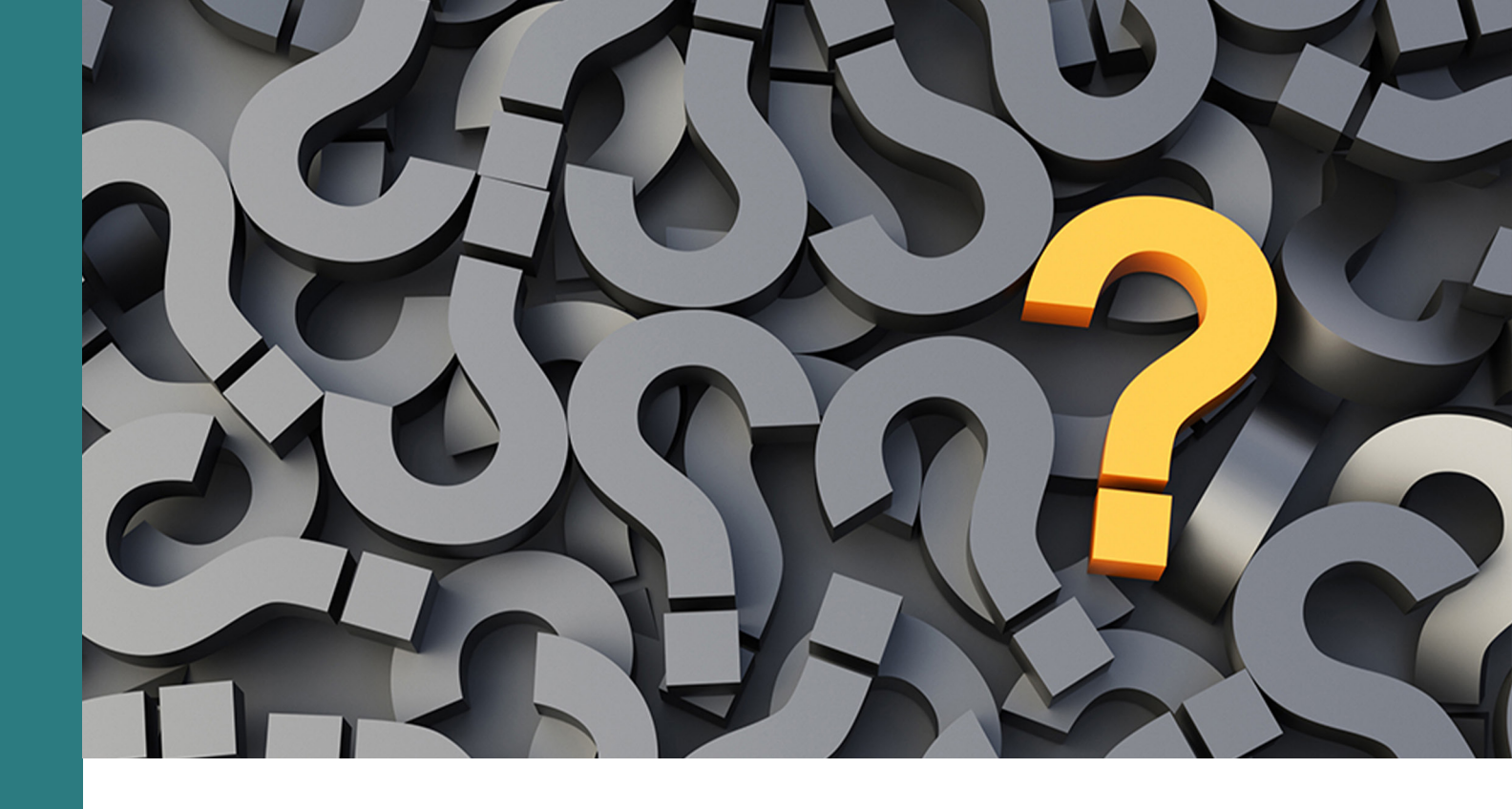

Haben Sie Fragen? Benötigen Sie Hilfe?

> E-mail: support@muniolms.com Telefon: +47 33 35 14 20